1. 発生しているトラブル

Wundows7のWindowsUpdate(KB4480970)により、以下の現象の発生が確認されています。

- ・プロッタの出力が出来ない。
- ・共有フォルダにアクセス出来ない
- 解消方法(WindowsUpdate: KB4480970のアンインストール)
   ※作業は、「共有フォルダがある PC」または「プロッタが接続されている PC」で行って下さい。
   ①スタートメニューから「コントロールパネル」を開く。
  - ②「プログラムと機能」または「プログラムのアンインストール」を開く。

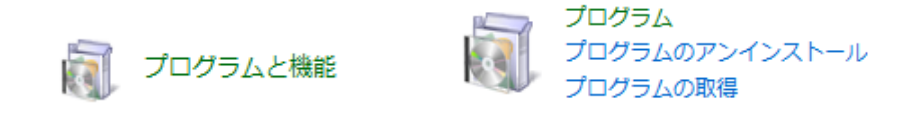

③「インストールされた更新プログラムを表示」をクリックし「更新プログラムのアンインストール」を開く。

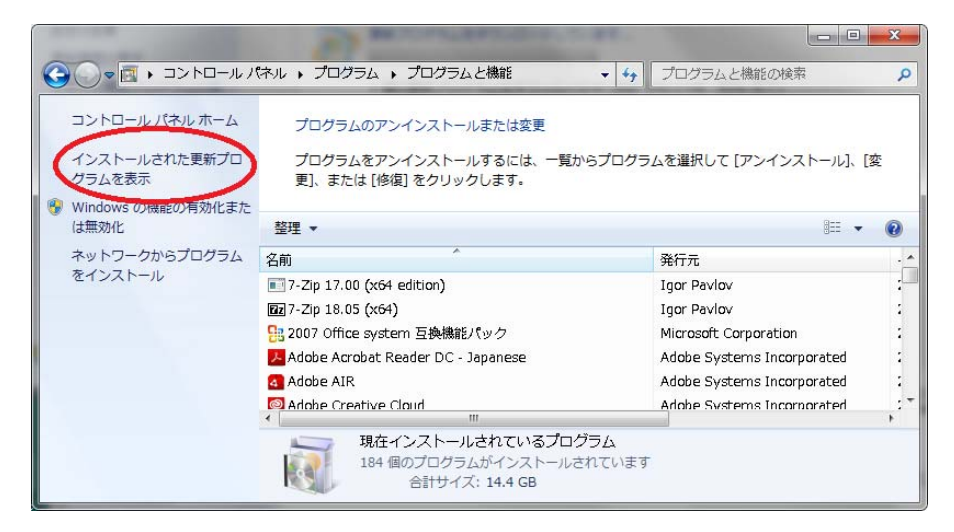

④リストの中から「Microsoft Windows (KB4480970)のセキュリティアップデート」を右クリックして 「アンインストール(U)」をクリック

| コントロール パネル ホーム<br>プログラムのアンインストー<br>ル | 更新プログラムのアンインストール<br>更新プログラムをアンインストールするには、一覧からプログラムを選択して [アンインストール] または [変更] をクリックします。                                                                               |                                        |       |                        |                                        |  |
|--------------------------------------|----------------------------------------------------------------------------------------------------|----------------------------------------|-------|------------------------|----------------------------------------|--|
| Windows の機能の有効化また<br>は無効化            | 整理 ▼ アンインストール                                                                                                    |                                        |       |                        | 8∷ ▼                                   |  |
| ネットワークからプログラム<br>をインストール             | 名前<br>■」下と20003                                                                                                    | プログラム<br>MICrosoli Visual C+           | バージョン | 発行元                    | インストー<br>2013/00/19                    |  |
|                                      | Microsoft Windows (KB4480970)のセキュリティ更新プロ                                                                                                    | アンインストール(U)                            |       | Microsoft              | 2019/01/10                             |  |
|                                      | <ul> <li>Microsoft Windows (KB4466536)のセキュリティ更新プログラム</li> <li>Microsoft Windows (KB3177467)のセキュリティ更新プログラム</li> </ul>                                                | Microsoft Windows<br>Microsoft Windows |       | Microsoft<br>Microsoft | 2018/12/09<br>2018/11/13               |  |
|                                      | <ul> <li>Microsoft Windows (KB4462949)のセキュリティ更新プログラム</li> <li>Microsoft Windows (KB4457426)のセキュリティ更新プログラム</li> <li>Microsoft Windows (KB4457444)の更新プログラム</li> </ul> | Microsoft Windows<br>Microsoft Windows |       | Microsoft<br>Microsoft | 2018/10/24<br>2018/09/16<br>2018/09/16 |  |
|                                      | Microsoft Windows (KB4452055) のセキュリティ車ダブログラム                                                                                                    | Microsoft Windows                      |       | Microsoft              | 2018/09/16                             |  |

⑤確認画面が出るので、「はい」をクリック。

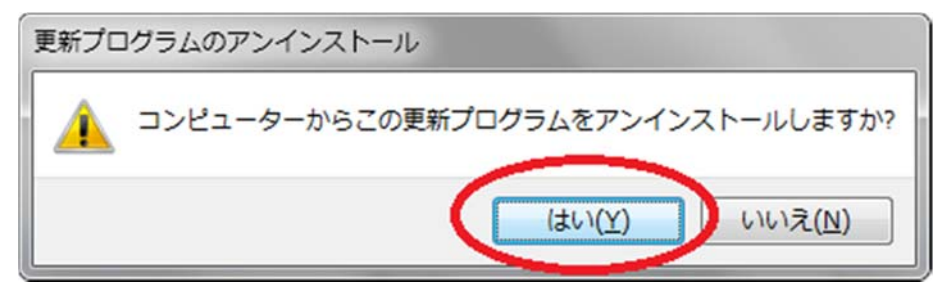

⑥アンインストールが終了後、以下の画面で「後で再起動する」を選ぶ。

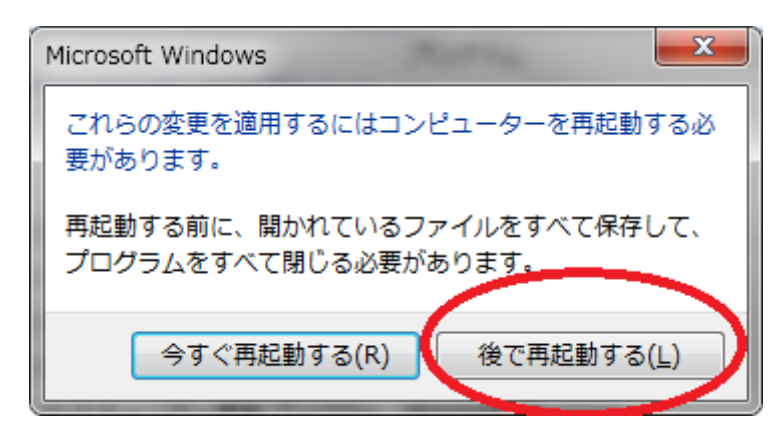

⑦スタートメニューから「すべてのプログラム」⇒「Windows Update」を開く。

⑧「設定の変更」をクリック

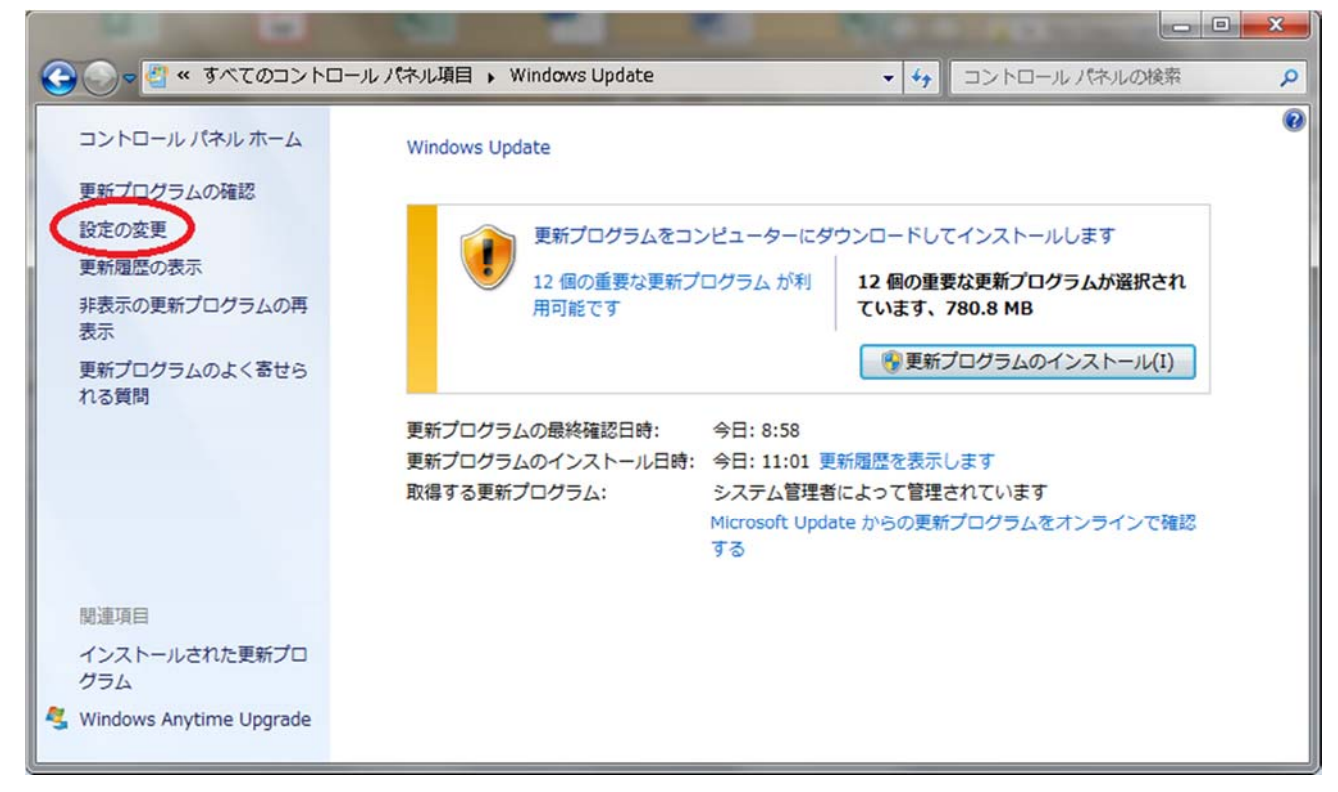

⑨重要な更新プログラム欄を、「更新プログラムを確認しない(推奨されません)」に変更して「OK」をクリック。

|                                                                                                    | × |
|----------------------------------------------------------------------------------------------------|---|
| G ● ● ● ● ● ● ● ● ● ● ● ● ● ● ● ● ●                                                                                                    | م |
| 更新プログラムをインストールする方法を選択します<br>コンピューターをインターネットに接続している場合は、重要な更新プログラムを Windows で自動的に確<br>認したり、インストールしたりすることができます。 新しい更新プログラムが利用可能になったときは、コ<br>ンピューターをシャットダウンする前にその更新プログラムをインストールすることもできます。<br>自動更新の利点 | * |
| 重要な更新プログラム(I)<br>● 更新プログラムを確認しない(推奨されません) ・                                                                                                    |   |
| 新しい更新プログラムのインストール(N): 毎日 ・ 時刻(A) 3:00 ・<br>推奨される更新プログラム-                                                                                                    |   |
| 更新プログラムをインストールできるユーザー<br>・ ・ ・ ・ ・ ・ ・ ・ ・ ・ ・ ・ ・ ・ ・ ・ ・ ・ ・                                                                                                     | - |

## ⑩「更新プログラムの確認」をクリック。

|                                                                                                    | ールパネル項目 > Windows Update - 4 コントロールパネルの                                                                                                    | 検索の        |
|----------------------------------------------------------------------------------------------------|----------------------------------------------------------------------------------------------------|------------|
| <ul> <li>コントロールパネルホーム</li> <li>更新プログラムの確認</li> <li>設定の変更</li> <li>更新履歴の表示</li> <li>非表示の更新プログラムの再表示</li> <li>更新プログラムのよく寄せら</li> </ul> | Windows Update                                                                                                    | ₹2n<br>(1) |
| れる頁向<br>関連項目<br>インストールされた更新プロ<br>グラム<br>ダ Windows Anytime Upgrade                                                                    | 更新プログラムの最終確認日時: 今日:8:58<br>更新プログラムのインストール日時: 今日:11:01 更新履歴を表示します<br>取得する更新プログラム: システム管理者によって管理されています<br>Microsoft Update からの更新プログラムをオンライン<br>する | て確認        |

①更新プログラムの確認が終わったら、「~個の重要なプログラムが利用可能です」をクリック。

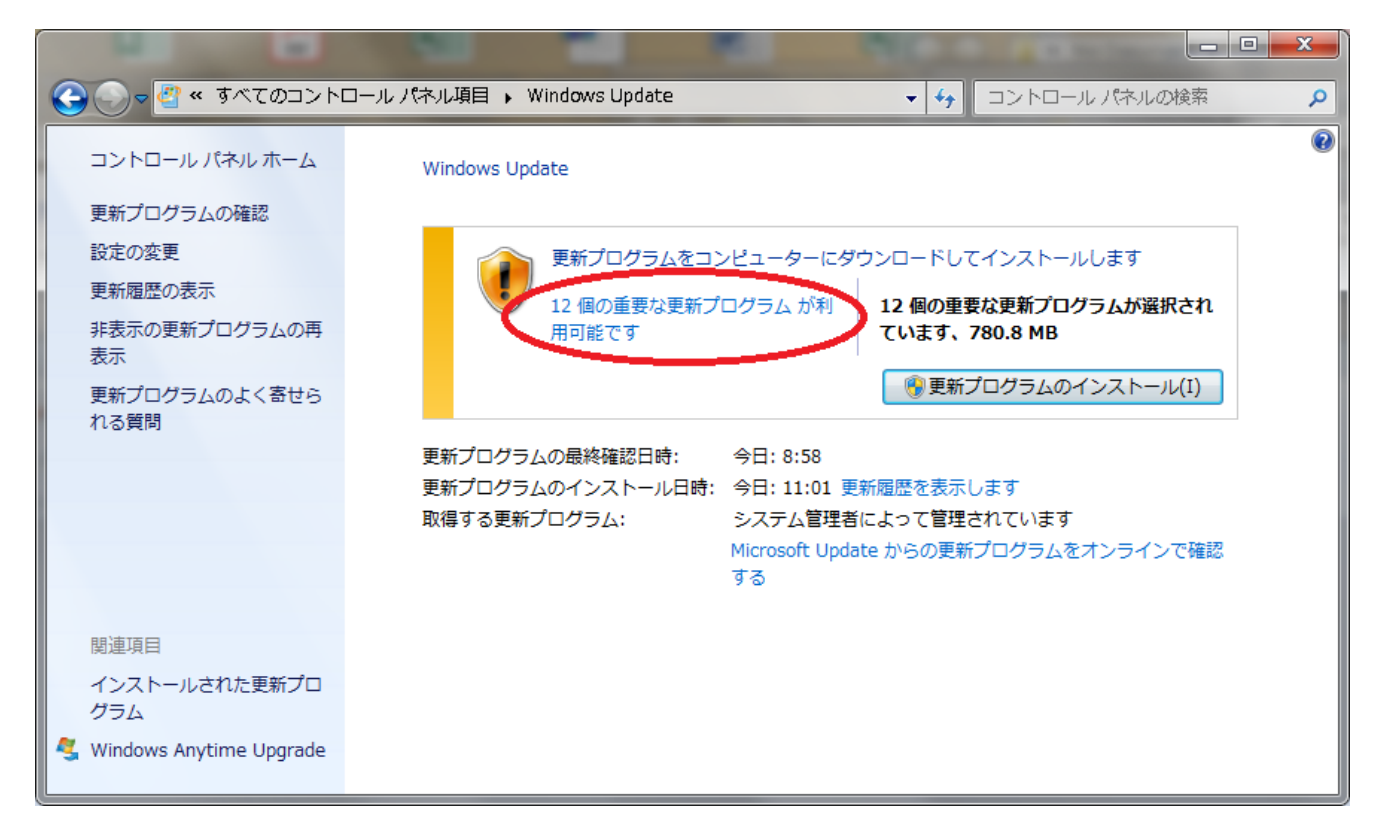

12一覧の中から、(KB4480970)の入っている行を右クリックし、「更新プログラムの非表示」を選択し、「OK」を クリックする。

| インストール                                                             | テる更新プログラムを選択します                                                                                                    |                                                                                                    |                                                      |
|--------------------------------------------------------------------|----------------------------------------------------------------------------------------------------|----------------------------------------------------------------------------------------------------|------------------------------------------------------|
| ●<br>●<br>●<br>●<br>●<br>●<br>●<br>●<br>●<br>●<br>●<br>●<br>●<br>● | 名前<br>Microsoft Office 2013 (KB3172522) 32 ビット版 のセキュリティ更新プログラム<br>Microsoft Office 2013 (KB4461537) 32 ビット版 のセキュリティ更新プログラム<br>Microsoft Outlook 2013 (KB4461595) 32 ビット版 のセキュリティ更新プログラム<br>Microsoft PowerPoint 2013 (KB4461595) 32 ビット版 のセキュリティ更新プログラム<br>Microsoft Word 2013 (KB4461596) 32 ビット版 の更新プログラム<br>Microsoft Word 2013 (KB4461594) 32 ビット版 の更新プログラム<br>Microsoft Word 2013 (KB4461594) 32 ビット版 の更新プログラム<br>Microsoft Word 2013 (KB4461594) 32 ビット版 の更キュリティ更新プログラム<br>Skype for Business 2015 (KB446157) 32 ビット版 の更新プログラム<br>/indows 7 (7)<br>2018-12 x64 ペース システム用 Windows 7 向けセキュリティのみの品質更新プログラム (KB4471328)<br>2018-12 x64 用 Windows 7 向よび Server 2008 R2 の、INET Framework 3.5.1、4.5.2、4.6、4.6.1、4.6.2、4.7、4.7<br>2019-01 送知のコピー(C)<br>トュリティのみの品質更新プログラム (KB440960)<br>2019-01 送知のコピー(C)<br>トュリティのみの品質更新プログラム (KB440960)<br>2019-01 ※<br>更新プログラムの非表示(H)<br>LDET Framework 3.5.1、4.5.2、4.6、4.6.1、4.6.2、4.7、4.7<br>2019-01×64 用 Windows 7 用 Internet Explorer 11 の累積的なセキュリティ更新プログラム (KB448 | サイズ<br>269 KB<br>151.3 MB<br>85.7 MB<br>49.3 MB<br>29.5 MB<br>160.7 MB<br>92.3 MB<br>42.1 MB<br>6.7 MB<br>240.3 MB<br>28.1 MB<br>6.41 MB<br>3.6 MB<br>52.8 MB | <ul> <li>2019-01 x64 ペース システム用 Windows 7 (</li></ul> |

⑩PCを再起動して、トラブルが解消されたかを確認する。

以上、トラブルが解消されていれば作業は終了です。 作業が完了しても解消されなければ、東レACSサポートまで連絡願います。

2019年1月10日 東レACS株式会社